Ce rédactionnel ce veut une aide pour vos futurs DAE

Tout d'abord il faut ce munir de votre identifiant et du mot de passe.

Allez sur le site pro.douane.gouv.fr et identifiez-vous.

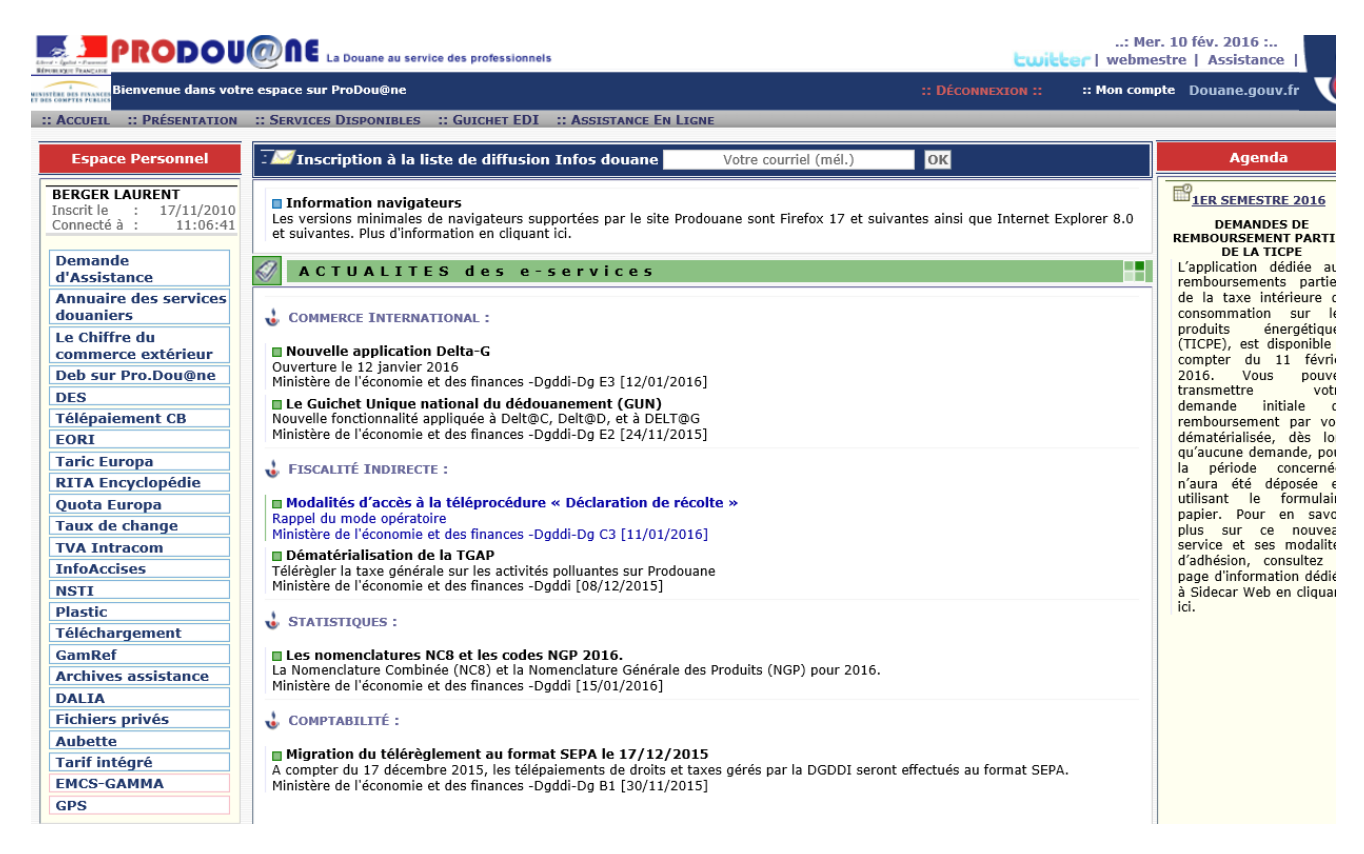

Cliquez sur EMCS-GAMMA (en bas à gauche de l'écran)

ATTENTION : votre moteur de recherche peut bloquer une fenêtre contextuelle ou pop-up, il vous faudra autoriser celui-ci à l'ouvrir.

| PKODOU                                                             | CONTE La Douane au service des professionnels                                                                | twitter   webmestre   Assistance                                                                                                    |
|--------------------------------------------------------------------|----------------------------------------------------------------------------------------------------|----------------------------------------------------------------------------------------------------|
| Bienvenue dans vot                                                 | re espace sur ProDou@ne                                                                                      | :: DÉCONNEXION :: :: Mon compte Douane.gouv.fr                                                                                                    |
| ACCUEIL :: ACTUALITÉS :                                            | : Présentation :: Assistance Utilisateur                                                                     |                                                                                                    |
| Espace Personnel                                                   | EMCS                                                                                                    | -GAMMA                                                                                                    |
| BERGER LAURENT<br>Inscrit le : 17/11/2010<br>Connecté à : 11:06:41 | Gestion de l'Accompagnement des Mouvements en Marchandises soumises à Accise                                 | es                                                                                                    |
| Demande<br>d'Assistance                                            | :: Entrer ::                                                                                                 |                                                                                                    |
| Annuaire des services<br>douaniers                                 | Les niveaux de sécurité et de fiabilité de votre compte doivent correspondre à celui re                      | vice ::-<br>etenu pour accéder à cet e-service                                                                                                    |
| Le Chiffre du<br>commerce extérieur                                | Habilitation reçue<br>Agrément "Entrepositaire agréé / Opérateur enregistré Accises" [FR001449N156           | Fiabilité     Sécurité       7] de l'opérateur "BERGER ELABORATEURS"     Image: Comparison of the security of the security of the sec |
| Deb sur Pro.Dou@ne                                                 | Agrément "Entrepositaire agréé / Opérateur enregistré Accises" [FR001449N156                                 | 7] de l'opérateur "BERGER ELABORATEURS" 🛛 🗸                                                                                                    |
| DES                                                                |                                                                                                    |                                                                                                    |
| Télépaiement CB                                                    | 🕞 🚺 Météo des téléservices                                                                                   |                                                                                                    |
| EORI                                                               | Dysfonctionnement                                                                                            |                                                                                                    |
| Taric Europa                                                       |                                                                                                    |                                                                                                    |
| RITA Encyclopédie                                                  | EMCS-GAMMA sur l'environnement de FORMATION : Risques de dysfonct                                            | ionnements sur la plateforme de FORMATION GAMMA                                                                                                    |
| Quota Europa                                                       | Onération programmée                                                                                         |                                                                                                    |
| Taux de change                                                     | operation programmee                                                                                         |                                                                                                    |
| TVA Intracom                                                       | EMCS-GAMMA (Environnement de PRODUCTION) : Livraison prévue le 10                                            | 0/02/2016 à partir de 23:30                                                                                                    |
| InfoAccises                                                        |                                                                                                    |                                                                                                    |
| NSTI                                                               |                                                                                                    |                                                                                                    |
| Plastic                                                            |                                                                                                    |                                                                                                    |
| Téléchargement                                                     | ACTUALITÉ                                                                                                    |                                                                                                    |
| GamRef                                                             | Accès à la téléprocédure EMCS-GAMMA                                                                          |                                                                                                    |
| Archives assistance                                                | Incompatibilité avec certains navigateurs                                                                    |                                                                                                    |
| DALIA                                                              | Ministère de l'économie et des finances -Dgddi [08/10/2014]                                                  |                                                                                                    |
| Fichiers privés                                                    | Procédure de secours EMCS-GAMM@                                                                              |                                                                                                    |
| Aubette                                                            | Téléchargement du DAA de secours vierge<br>Ministère de l'économie et des finances, Daddi Da 52 [06/05/2015] |                                                                                                    |
| Tarif intégré                                                      | Ministere de l'économie et des mances -byddi-by 15 [00/05/2015]                                              |                                                                                                    |
| EMCS-GAMMA                                                         |                                                                                                    |                                                                                                    |
|                                                                    |                                                                                                    |                                                                                                    |

# Cliquez sur « ENTRER »

|                                                |                   |                            |                          | 0                 | GAMMA                 |               |                 |                  |                   |                       |
|------------------------------------------------|-------------------|----------------------------|--------------------------|-------------------|-----------------------|---------------|-----------------|------------------|-------------------|-----------------------|
| ACCUETI CRÉER DAE<br>Cliquer ici pour créer un | MODÈLE DAE<br>DAE | CONSULTER<br>DAE DÉPART    | CONSULTER<br>DAE ARRIVÉE | RECHERCHER<br>DAE | GESTION DAA<br>PAPIER | CRÉER DSA     | MODÈLE DSA      | CONSULTER<br>DSA | RECHERCHER<br>DSA | GESTION DSA<br>PAPIER |
| SAISIR DAE                                     |                   |                            |                          |                   |                       |               |                 |                  |                   | Guide Utilis          |
| ACCUEI                                         |                   |                            |                          |                   |                       |               |                 |                  |                   |                       |
| DAE SECOURS                                    |                   |                            |                          |                   |                       |               |                 |                  |                   |                       |
| IMPORTER DAE                                   |                   |                            |                          |                   |                       |               |                 |                  |                   |                       |
| $\mathbf{O}$                                   |                   |                            |                          |                   |                       |               |                 |                  |                   |                       |
| 1                                              | Bienven           | ue sur la téléproc         | édure GAMMA (            | Gestion de l'Acco | mpagnement des        | Mouvements de | Marchandises so | umises à Accises | 5).               |                       |
| O                                              | Veuillez          | <u>cliquer sur ce lier</u> | <u>n pour changer d'</u> | agrément.         |                       |               |                 |                  |                   |                       |
|                                                |                   |                            |                          |                   |                       |               |                 |                  |                   | V                     |
|                                                |                   |                            |                          |                   |                       |               |                 |                  |                   |                       |
|                                                |                   |                            |                          |                   |                       |               |                 |                  |                   |                       |
|                                                |                   |                            |                          |                   |                       |               |                 |                  |                   |                       |
|                                                |                   |                            |                          |                   |                       |               |                 |                  |                   |                       |
|                                                |                   |                            |                          |                   |                       |               |                 |                  |                   |                       |
|                                                |                   |                            |                          |                   |                       |               |                 |                  |                   |                       |
|                                                |                   |                            |                          |                   |                       |               |                 |                  |                   |                       |
|                                                |                   |                            |                          |                   |                       |               |                 |                  |                   |                       |
|                                                |                   |                            |                          |                   |                       |               |                 |                  |                   |                       |
|                                                |                   |                            |                          |                   |                       |               |                 |                  |                   |                       |
|                                                |                   |                            |                          |                   |                       |               |                 |                  |                   |                       |
|                                                |                   |                            |                          |                   |                       |               |                 |                  |                   |                       |

Allez sur « créer DAE » puis sur « saisir DAE »

### Et vous êtes prêt à faire un DAE

|                                                                             |                    |                  |                         |                          | (                 | GAMMA                 |           |            |                  |                   |                       |
|-----------------------------------------------------------------------------|--------------------|------------------|-------------------------|--------------------------|-------------------|-----------------------|-----------|------------|------------------|-------------------|-----------------------|
| ACCUEIL                                                                     | CRÉER DAE          | MODÈLE DAE       | CONSULTER<br>DAE DÉPART | CONSULTER<br>DAE ARRIVÉE | RECHERCHER<br>DAE | GESTION DAA<br>PAPIER | CRÉER DSA | MODÈLE DSA | CONSULTER<br>DSA | RECHERCHER<br>DSA | GESTION DSA<br>PAPIER |
| CREER                                                                       | DAE                |                  |                         |                          |                   |                       |           |            |                  |                   |                       |
| > étape 1: Id                                                               | entification       |                  |                         |                          |                   |                       |           |            |                  |                   |                       |
|                                                                             |                    |                  |                         | [                        |                   | MODÈLE                |           |            |                  |                   |                       |
|                                                                             |                    |                  |                         |                          | Type de circula   | ation                 |           |            |                  |                   | ?                     |
| ○ Circulation nationale       □ En suite d'importation         □ Enlèvement |                    |                  |                         |                          |                   |                       |           |            |                  |                   |                       |
| O Circulation                                                               | intracommunau      | taire 🗌 En suit  | te d'importation        |                          |                   |                       |           |            |                  |                   |                       |
|                                                                             | n vers un pays tie | ers              |                         |                          |                   |                       |           |            |                  |                   |                       |
|                                                                             |                    |                  |                         | Réf                      | érence du mou     | ivement               |           |            |                  |                   | ?                     |
| 9a N° de référe                                                             | nce local interne  | )                | [                       |                          | 22 ca             | ractères maximum      |           |            |                  |                   |                       |
| 9b N° de factur                                                             | e                  |                  | [                       |                          | 35 ca             | ractères maximum      |           |            |                  |                   |                       |
| 9c Date de la fa                                                            | acture             |                  | [                       |                          | JJ/MM/AAA         | ١                     |           |            |                  |                   |                       |
| 9e Date d'expé                                                              | dition             |                  | [                       |                          | JJ/MM/AAA#        | ۱                     |           |            |                  |                   |                       |
| 9f Heure d'expe                                                             | édition            |                  | [                       | H                        | leure(s)          | Minute(s)             |           |            |                  |                   |                       |
| 13a Code du m                                                               | ode de transpor    | t                | [                       | Veuillez indiqu          | er votre choix    | ~                     |           |            |                  |                   |                       |
| 1b Durée du tra                                                             | ansport (en jour(  | s) ou en heure(s | ;))                     | jour(s)                  | heure(s)          |                       |           |            |                  |                   |                       |
|                                                                             |                    |                  |                         |                          |                   |                       |           |            |                  |                   |                       |
|                                                                             |                    |                  |                         |                          | Expéditeu         |                       |           |            |                  |                   | 2                     |
| 2a N° accise                                                                | · 11.              |                  |                         | FR001449N156             | 7                 |                       |           |            |                  |                   |                       |
| Zb Nom de l'e                                                               | xpediteur          |                  |                         |                          | SORATEURS         |                       |           |            |                  |                   |                       |
| 2c Adresse                                                                  |                    |                  |                         | 37270                    |                   |                       |           |            |                  |                   |                       |

Il est composé de 3 étapes

### ATTENTION : Toutes les cases doivent être remplies

#### Page 1

|                                                         | Type de circulation    |  |  |  |  |
|---------------------------------------------------------|------------------------|--|--|--|--|
| © Circulation nationale                                 | En suite d'importation |  |  |  |  |
|                                                         | Enlèvement             |  |  |  |  |
| Circulation intracommunautaire 🔲 En suite d'importation |                        |  |  |  |  |
| ○ Exportation vers un pays tiers                        |                        |  |  |  |  |

## $\textbf{1}^{er}$ cadre : cocher circulation nationale

| 9a Nº de référence local interne                  |                            | 22 caractères maximum |
|---------------------------------------------------|----------------------------|-----------------------|
| 9b Nº de facture                                  |                            | 35 caractères maximum |
| 9c Date de la facture                             | JJ/MM//                    | AAA                   |
| 9e Date d'expédition                              | JJ/MM//                    | ΑΑΑΑ                  |
| 9f Heure d'expédition                             | Heure(s)                   | Minute(s)             |
| 13a Code du mode de transport                     | Veuillez indiquer votre ch | ioix 🔻                |
| 1b Durée du transport (en jour(s) ou en heure(s)) | jour(s) heu                | re(s)                 |

2nd cadre :

9a : Vous pouvez noter votre **numéro de lot** ou **toute référence propre à votre entreprise** voire **l'étoile du clavier** si vous ne souhaitez rien noter.

9b : Peut être rempli de différentes manières : **Un point ou une étoile ou NC** (non communiqué).

9c & 9e : Noter la date de l'expédition, en respectant la mise en forme : Exemple 21/10/2015

9f : Heure d'expédition, sur 24 heures (exemple : pour 9h, il faut noter **09** heure(s) **00** minute(s))

13a : Choisir le mode de transport dans le bandeau déroulant : Transport Routier

1b : Durée du transport en jours ou heures

|                         | Destinataire                             |
|-------------------------|------------------------------------------|
| Organisme exonéré ?     | 🔘 Oui 💿 Non                              |
|                         |                                          |
|                         |                                          |
|                         | FR001449N1567                            |
| 5a N° accise            | VALIDER                                  |
|                         | 16 caractères maximum                    |
| 5b Nom du destinataire  | BERGER ELABORATEU 182 caractères maximum |
|                         | 0 N° de rue                              |
| 5c Adresse              | FOMBECHE                                 |
|                         | 37270 CP SAINT MARTIN LE BEAU Ville      |
| Davie                   |                                          |
| Pays                    | rk                                       |
|                         | L'ande Brosten                           |
|                         |                                          |
| 7a N° d'identification  | FR001449N1567 -                          |
|                         | 16 caractères maximum                    |
| 7b Nom / Raison sociale | BERGER ELABORATEU 182 caractères maximum |
|                         | 0 N° de rue                              |
| 7c Adresse              | FOMBECHE Rue                             |

5a : (numéro d'accise). En remplissant ce cadre avec notre numéro, lorsque vous nous apportez vos vins, (**FR001449N1567**), puis en cliquant sur « VALIDER » le nom de l'entreprise et l'adresse complète s'affichent automatiquement

Vous pouvez cliquer sur « suivant » en bas de page

#### Page2

|                                                                                                    | Transport                     |
|----------------------------------------------------------------------------------------------------|-------------------------------|
| Organisateur du transport                                                                                                    |                               |
| 1c Organisation du transport                                                                                                    | Veuillez indiquer votre choix |
| Société de transport assurant le premier transport                                                                                                    |                               |
| 15a N° de TVA                                                                                                    | 14 caractères maximum         |
| 15b Nom / Raison sociale                                                                                                    | 182 caractères maximum        |
| 15c Adresse                                                                                                    | N° de rue Rue CP Ville        |
| Détail du transport                                                                                                    |                               |
| 16a Code unité de transport                                                                                                    | Veuillez indiquer votre choix |
| 16b Identités des unités de transport (immatriculation)                                                                                                    | 35 caractères maximum         |
| 16f Informations complémentaires relatives au transport                                                                                                    | 2 350 caractères maximum      |
| Scellés ?                                                                                                    | Oui  Non                      |
| AJOUTER DÉTAIL TRANSPORT       REMISE À ZERO         Tableau récapitulatif détail du transport         Code unité de<br>transport       Identités des unités de<br>transport | ellés                         |

1c : Organisation de transport : (donneur d'ordre du transport) Expéditeur si c'est par vos soins

15a : Votre numéro de TVA si vous êtes le transporteur

15b : Votre nom ou dénomination ou nom du transporteur

15c : Votre adresse ou celle du transporteur

16a : Choisir dans le bandeau déroulant le type de véhicule

16b : Immatriculation

16f : A ne remplir que si certaines informations concernant le transport doivent être mentionnées

VALIDER en cliquant sur « AJOUTER DETAIL TRANSPORT »

|                                                            | Garantie               |
|------------------------------------------------------------|------------------------|
| 11a Code de type de garant                                 | Expéditeur •           |
|                                                            |                        |
|                                                            | Attestation/Certificat |
| Certificat ou attestation ?                                | Oui  Non               |
| AJOUTER CERTIFICAT REMISE À ZERO                           |                        |
| Tableau récapitulatif certificats                          |                        |
| Référence<br>du document         Description du certificat |                        |
|                                                            | t= +=                  |
|                                                            |                        |
|                                                            | RETOUR SUITE           |

11a : En général le garant est l'expéditeur

Certificat ou attestation : Ne rien indiquer

Vous pouvez cliquer sur « suivant » en bas de page

#### Page 3

|                                      |                                                                                       | Articles                   |                        |  |  |  |  |
|--------------------------------------|---------------------------------------------------------------------------------------|----------------------------|------------------------|--|--|--|--|
| Caractéristiques de l'article        |                                                                                       |                            |                        |  |  |  |  |
| 17b Catégorie de produits accise     | W300 : Vin mousseux et boissons fermentées mousseuses autres que le vin et la bière 🔹 |                            |                        |  |  |  |  |
| 17c Code NC                          |                                                                                       |                            |                        |  |  |  |  |
| Code vinicole interprofessionnel     | ••                                                                                    |                            |                        |  |  |  |  |
| Prix de facture / valeur commerciale |                                                                                       | Euros                      |                        |  |  |  |  |
| 17d Quantité                         |                                                                                       | Litre (température à 20°C) |                        |  |  |  |  |
| 17e Poids brut                       |                                                                                       | kg                         |                        |  |  |  |  |
| 17f Poids net                        |                                                                                       | kg                         |                        |  |  |  |  |
| 17g Titre alcoométrique              |                                                                                       | 6 caractères maximum       |                        |  |  |  |  |
| 17i Marque fiscale                   |                                                                                       |                            |                        |  |  |  |  |
|                                      | [                                                                                     |                            | 350 caractères maximum |  |  |  |  |
| 17I Indication d'origine             |                                                                                       |                            |                        |  |  |  |  |
|                                      |                                                                                       | /                          | 350 caractères maximum |  |  |  |  |
| 17p Description commerciale          |                                                                                       |                            |                        |  |  |  |  |
|                                      |                                                                                       | /                          | 350 caractères maximum |  |  |  |  |
| 47-Manual and the second to          |                                                                                       |                            |                        |  |  |  |  |
| 171 marque commerciale des produits  |                                                                                       |                            | 350 caractères maximum |  |  |  |  |
|                                      |                                                                                       |                            |                        |  |  |  |  |

17b : **Code W300** pour tous les vins que nous réceptionnons, que ce soit en vin de base ou vin sur lattes

#### 17c : 22041093 pour les AOC

22041094 pour les vins de pays

22041096 pour les vins de France de cépage

22041098 pour les autres vins de France

17d : Quantité en litres

17 e : Poids total : vin et contenant (bouteille ou cuve si amovible pour les vins de base)

17f : Poids du vin

17g : Degré alcoolique

17I : Indication de l'AOC ou de la dénomination en vin de pays

17p : Indiquer la quantité de produit, ainsi que l'appellation revendiquée, noter le type de récipient, le nombre, le numéro de cuvée.

Attention : pour vos vins BIO certifiés, n'oubliez pas de mentionner la dénomination sur vos documents d'accompagnement.

| Produits vinicoles                      |                                                                                                    |   |
|-----------------------------------------|----------------------------------------------------------------------------------------------------|---|
| 17.2a Catégorie de produit viti-viniole | Veuillez indiquer votre choix                                                                                                    |   |
|                                         | Liste des manipulations                                                                                                    |   |
|                                         | <ol> <li>Le produit n'a fait l'objet d'aucune manipulation</li> <li>Le produit a fait l'objet d'une désalcoolisation partielle</li> <li>Le produit a fait l'objet d'un vinage</li> <li>Le produit a été élaboré avec utilisation expérimentale d'une nouvelle pratique œnologique</li> <li>Le produit a été élaboré avec utilisation de copeaux de chêne</li> <li>Le produit a été éducoré</li> <li>Le produit a été éducoré</li> <li>Le produit a été élaboré avec utilisation de copeaux de chêne</li> <li>Le produit a été éducoré</li> <li>Le produit a été éducoré</li> </ol> | • |
| 17.2.1a Code de manipulation de vi      | ▼ ▲<br>Manipulation(s) sélectionnée(s)                                                                                                    |   |
|                                         | 4                                                                                                    | * |
| 17.2d Autres informations               | 2 350 caractères maximum                                                                                                    |   |

17.2a : Choisir dans le bandeau déroulant le type de dénomination

17.2b : Choix B pour notre région viticole

Choisir dans la liste des manipulations. Exemple si le vin de base a été chaptalisé cliquer sue le 4 puis sélectionner avec la flèche basse situées ligne 17.2.1a.

| Conditionnement de l'article          |                    |                                        |            |                          |                  |
|---------------------------------------|--------------------|----------------------------------------|------------|--------------------------|------------------|
| AJOUTER TYPE CONDITIONNEMENT          |                    |                                        |            |                          |                  |
| Tableau récapitulatif conditionnement |                    |                                        |            |                          |                  |
| Code type d'emballage                 | Nombre d'emballage | N° d'identification des scellés        | Informatio | ns complémentaires relat | ives aux scellés |
| AJOUTER L'ARTICLE                     | REMISE À ZE        | RO                                     |            |                          |                  |
|                                       |                    | Récapitulatif des articles enregistrés |            |                          |                  |
| Tableau récapitulatif des articles    |                    |                                        |            |                          |                  |
| N° Cat.Prod.Accises                   |                    | Code NC - Description commerciale      | Quantité   | Poids net                | Poids brut       |
|                                       | RETOUR             | SAUVEGARDER BROUILLON CONTR            | ÔLER       | EMETTRE                  |                  |

Cliquer sur « ajouter type de conditionnement » :

VA : cuve

TY : citerne cylindrique

HG : tonneau

VL : vrac liquide

PX : palette

Noter le nombre de contenants et valider sur « Enregistrer conditionnement »

Enregistrer les informations de l'article en cliquant sur « **Ajouter l'article** » (une ligne dans le tableau de récapitulatif des articles doit s'afficher en bas de la fenêtre)

Si vous avez différents lots de vins, répéter la saisie depuis le début de la page 3

Et enfin « EMETTRE LE DOCUMENT » pour valider le DAE